# DR. BOB DAVIDOV

## Интернет-клиент MasterSCADA

Цель работы: Изучить технологии удаленного доступа к документам SCADA систем

Задача работы: рассмотрение схемы работы Интернет-клиента MasterSCADA.

*Приборы и принадлежности*: Персональные компьютеры подключенные к локальной сети или интернет, MasterSCADA, MS IIS (Microsoft Internet Information Service).

### ОБЩИЕ СВЕДЕНИЯ

Интернет-клиент MasterSCADA – это интернет-приложение, которое позволяет получить доступ к просмотру в статическом виде любых документов, создаваемых в пакете MasterSCADA. Если приложение установлено, то в момент, когда на данной машине запущена MasterSCADA и проект находится в состоянии исполнения, можно получить доступ к документам MasterSCADA через Internet/Intranet.

## Настройка канала Интернет-клиент MasterSCADA

Для нормальной работы Интернет-клиента MasterSCADA необходимо, чтобы на компьютере сервера (с MasterSCADA) был установлен MS IIS (Microsoft Internet Information Service). Эта программа входит в состав серверных версий Windows. В остальных случаях ее надо устанавливать дополнительно.

Установка служб IIS

- 1. Закройте на компьютере все приложения.
- 2. Откройте панель управления и дважды щелкните "Установка и удаление программ".
- 3. На левой панели щелкните Добавление и удаление компонентов Windows. Запустится мастер компонентов Windows.
- 4. Выберите Службы IIS и нажмите кнопку Далее. Если флажок уже установлен, то службы IIS уже установлены.

Примечание: Установка выполняется с загрузочного диска операционной системы.

| /indows Components<br>You can add or remove components of Windows XP.                                                           | <b>E</b>                                                 |                                  |
|----------------------------------------------------------------------------------------------------|----------------------------------------------------------|----------------------------------|
| To add or remove a component, click the checkbox. A s<br>part of the component will be installed. To see what's inc<br>Details. | haded box means that only<br>luded in a component, click | Add or Remov                     |
| PIndexing Service                                                                                                    | 0,0 MB 🔼                                                 | Change or                        |
| 🗹 🕖 Internet Explorer                                                                                                    | 0,0 MB 💼                                                 | Remove                           |
| Internet Information Services (IIS)                                                                                             | 13,5 MB                                                  | Programs                         |
| 🔲 🚔 Management and Monitoring Tools                                                                                             | 2,0 MB                                                   | -                                |
| Message Queuing                                                                                                    | ппмв 🞽                                                   |                                  |
| Description: Includes Windows Accessories and Utilities                                                                         | for your computer.                                       | Add New                          |
| Tabal disk second second E4.4 MD                                                                                                |                                                          | Programs 2                       |
| Space available on disk: 41554.3 MB                                                                                             | <u>D</u> etails                                          |                                  |
| Space available of task. 41554,5 Mb                                                                                             |                                                          |                                  |
|                                                                                                    |                                                          | CONTRACTOR CONTRACTOR CONTRACTOR |
|                                                                                                    |                                                          | Add/Remove                       |

Рис. 0-1. Установка MS IIS (Microsoft Internet Information Service)

После установки MS IIS должны появиться следующие папки

| Internet Information Services                                                                                                    |                                                                                                    |                                                                                                    |                                        |                                                                                                    |
|----------------------------------------------------------------------------------------------------|----------------------------------------------------------------------------------------------------|----------------------------------------------------------------------------------------------------|----------------------------------------|----------------------------------------------------------------------------------------------------|
| File Action View Help                                                                                                    |                                                                                                    |                                                                                                    |                                        |                                                                                                    |
|                                                                                                    |                                                                                                    |                                                                                                    |                                        |                                                                                                    |
| 🝓 Internet Information Services                                                                                                    | Name                                                                                                    | c:\Inetpub\wwwroot\*.*                                                                                | )                                      |                                                                                                    |
| 🗐 🗐 DL-69D2B0623B2F (local computi                                                                                                    | 🗀 bin                                                                                                    | ↑ Name                                                                                                | Ext                                    | Size                                                                                                    |
| Web Sites     Web Sites     Default Web Site     Web Site     Printers     MasterSCADA     Aspnet_client     Default SMTP Virtual Server | RequestForms  Closing.htm  Global.asax.resx  Installer.exe  Login.aspx  Login.aspx  MainWindow.aspx  MainWindow.aspx | L.]<br>[aspnet_client]<br>[MasterSCADA]<br>help<br>iisstart<br>localstart<br>mmc<br>pagerror<br>print | gif<br>asp<br>asp<br>gif<br>gif<br>gif | <dir><br/><dir><br/><dir><br/><dir><br/>342<br/>2 048<br/>10 030<br/>356<br/>2 806<br/>1 046</dir></dir></dir></dir> |
|                                                                                                    | PrecompiledApp.config     Web.config                                                                                 | s warning<br>web<br>winxp                                                                             | gif<br>gif<br>gif                      | 1 577<br>1 182<br>11 946                                                                                             |

**Рис. 0-2.** Компьютер с MasterSCADA. Папка IIS: Control Panel > Performance and Maintenance > Administrative Tools > **Internet information services**. В папке c:\Inetpub\wwwroot\ хранятся файлы asp окон открываемых браузером Internet Explorer.

Доступ к Интернет-клиенту MasterSCADA осуществляется в среде браузера (рекомендуется Microsoft Internet Explorer версии 5.0 и старше), путем ввода в строке "Address" URL

компьютера: http://{ip-aдрес компьютера или его имя в локальной сети}/MasterSCADA/. После чего должна появиться страница входа в систему, например,

http://d1-69d2b0623b2f/MasterSCADA/Пример адреса страницы ПК1 (Notebook)http://pi-528993dd2e7e/MasterSCADA/Пример адреса страницы ПК1http://pi-528993dd2e7e/localstart.asp/Пример адреса стартовой страницы ПК

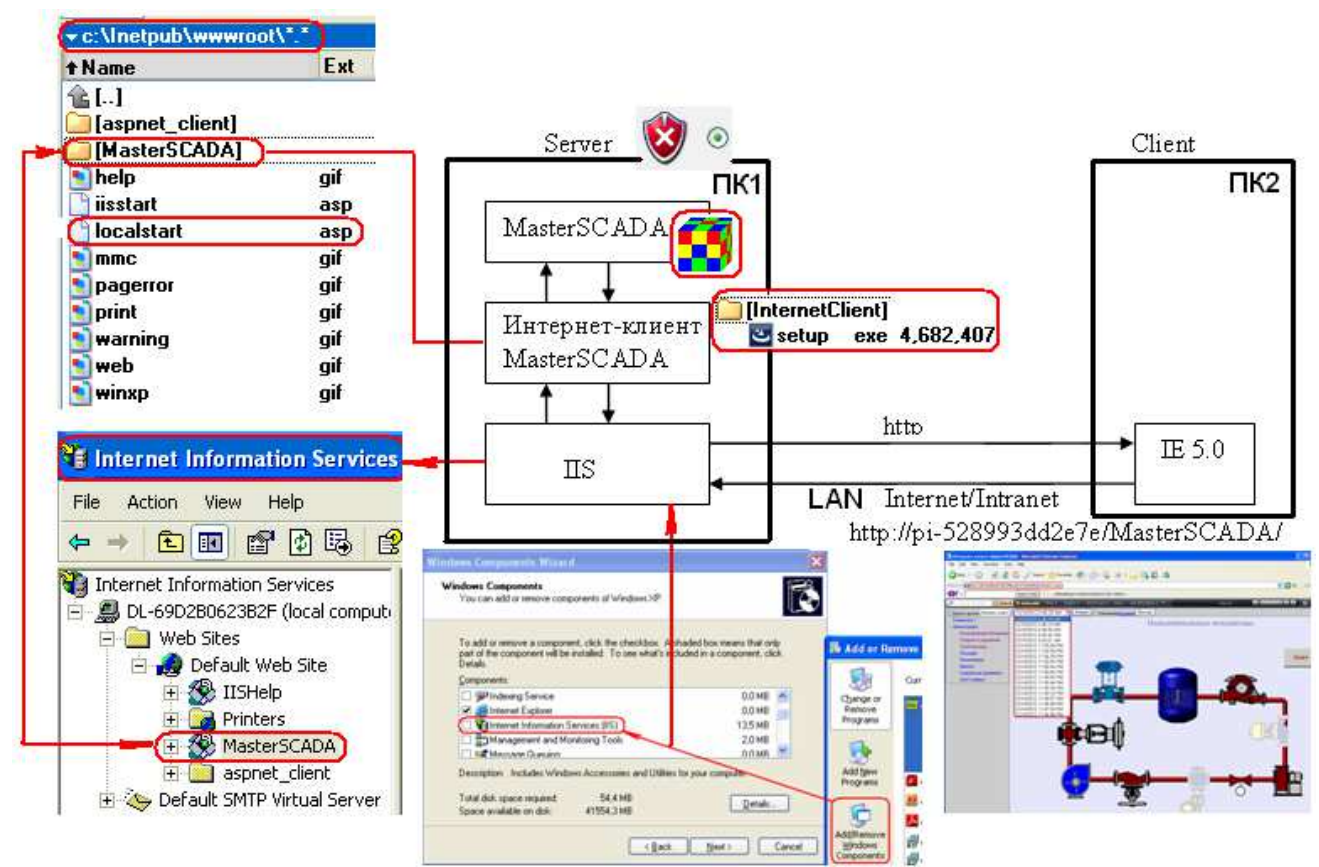

Рис. 0-3. Принципиальная схема работы Интернет-клиента MasterSCADA:

#### Устранение неисправностей:

В случае, если страница для входа в систему не загружается, то может потребоваться дополнительная настройка IIS.

#### Настройка IIS для работы с Интернет-клиентом MasterSCADA

1. Откройте Internet Information services (в дальнейшем IIS) – Start/Control Panel/ Internet Information services.

Control panel > .. > Administrative Tools > Internet Information service

2. В дереве выберите: MasterSCADA:

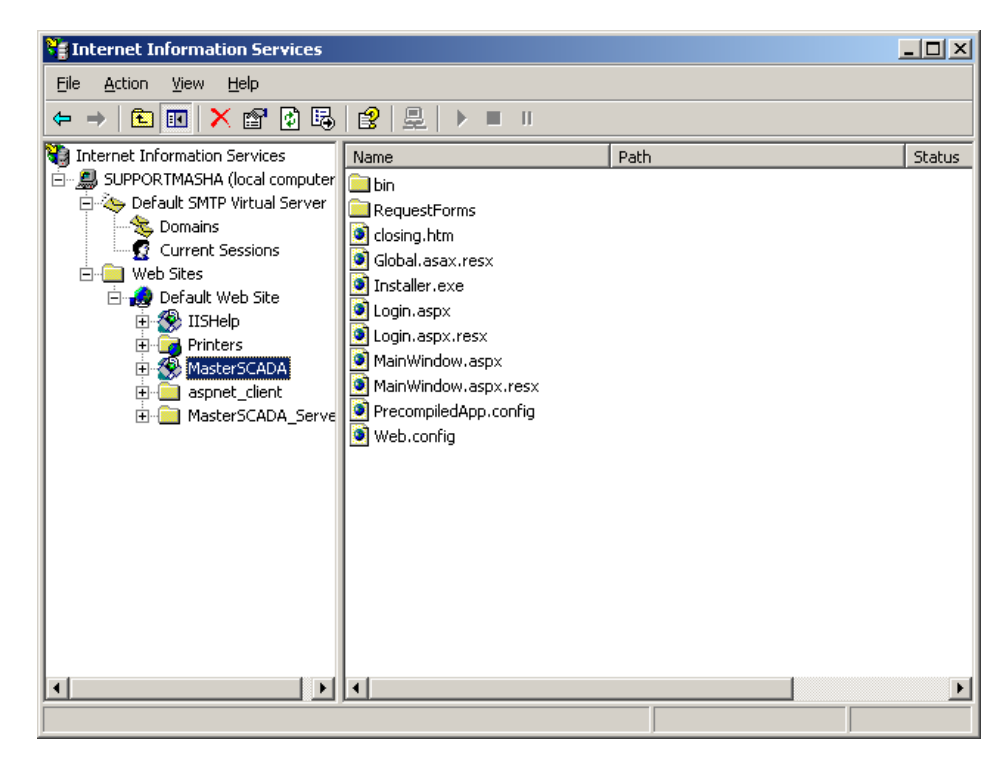

- 3. Откройте контекстное меню, нажав правую кнопку мыши.
- 4. Выберите пункт «Properties».
- 5. В диалоговом окне перейдите на страницу «Directory Security»:

| terSCADA F    | Properties                             |                                                     |                    |
|---------------|----------------------------------------|-----------------------------------------------------|--------------------|
| HTTP          | Headers                                | Custom Errors                                       | ASP.NET            |
| Virtual D     | rectory                                | Documents                                           | Directory Security |
| Anonymous     | access and authe                       | ntication control                                   |                    |
| <b>\$</b>     | Enable anonymo<br>authentication me    | us access and edit the<br>ethods for this resource. | <u>Edit</u>        |
| IP address a  | and domain name r                      | estrictions                                         |                    |
| 8             | Grant or deny ac<br>IP addresses or i  | cess to this resource usin<br>nternet domain names. | g                  |
|               |                                        |                                                     | E djt              |
| Secure com    | munications                            |                                                     |                    |
| <del>=0</del> | Require secure o<br>enable client cert | communications and<br>tificates when this           | Server Certificate |
|               | resource is acce:                      | ssed.                                               | ⊻iew Certificate   |
|               |                                        |                                                     | E <u>d</u> it      |
|               |                                        |                                                     |                    |
|               |                                        | OK Cancel                                           | Applu Help         |

6. Нажмите кнопку «Edit».

7. Галочки в данном окне установите согласно рисунку:

| Authenticatio                             | n Methods                                                                                                    | 2                           |
|-------------------------------------------|----------------------------------------------------------------------------------------------------|-----------------------------|
| Anonyma                                   | ous access                                                                                                    |                             |
| No user nam                               | e/password required to access this                                                                                 | s resource.                 |
| Account use                               | d for anonymous access:                                                                                            |                             |
| <u>U</u> ser name:                        | SUPPORT/USR_SUPPORT                                                                                                | <u>B</u> rowse              |
| Password:                                 | •••••                                                                                                    |                             |
|                                           | Allow IIS to control password                                                                                      | 1                           |
| are required<br>- an<br>- ac<br>Digest ar | when<br>onymous access is disabled, or<br>cess is restricted using NTFS acce<br>uthentication for Windows domain : | es control lists<br>servers |
| 🔲 🗖 Ba <u>s</u> ic au                     | thentication (password is sent in cl                                                                               | eartext)                    |
| Default <u>d</u> o                        | main:                                                                                                    | Seject                      |
| <u>R</u> ealm:                            |                                                                                                    | S <u>e</u> lect             |
| 🗌 Integrate                               | d Wi <u>n</u> dows authentication                                                                                  |                             |
|                                           | OK Cancel                                                                                                    | Help                        |

- 8. В поле «User name» установите имя: [имя компьютера]\IUSR\_[имя компьютера].
- 9. В поле «Password» введите пароль. Запомните его.
- 10. Выделите в дереве IIS имя компьютера, в контекстном меню выберите действие «Connect».

| Services                                                                                                    |                       | <u>_   ×</u> |
|----------------------------------------------------------------------------------------------------|-----------------------|--------------|
| File Action View Help                                                                                                    |                       |              |
|                                                                                                    |                       |              |
| 🝓 Internet Information Services                                                                                                    | Name                  |              |
| SUPPORTMASHA (local computer     Support Web Sites     Default SMTR Vietnal Segment                                                                                                    | Connect<br>Disconnect |              |
|                                                                                                    | Browse                |              |
|                                                                                                    | All Tasks 🔸           |              |
|                                                                                                    | View 🕨                |              |
|                                                                                                    | Refresh               |              |
|                                                                                                    | Export List           |              |
|                                                                                                    | Help                  |              |
| I Description of the second second |                       |              |
| Add a computer to the list                                                                                                    |                       |              |

11. Откройте компонент Windows «Computer Management». Выделите позицию как показано на рисунке ниже:

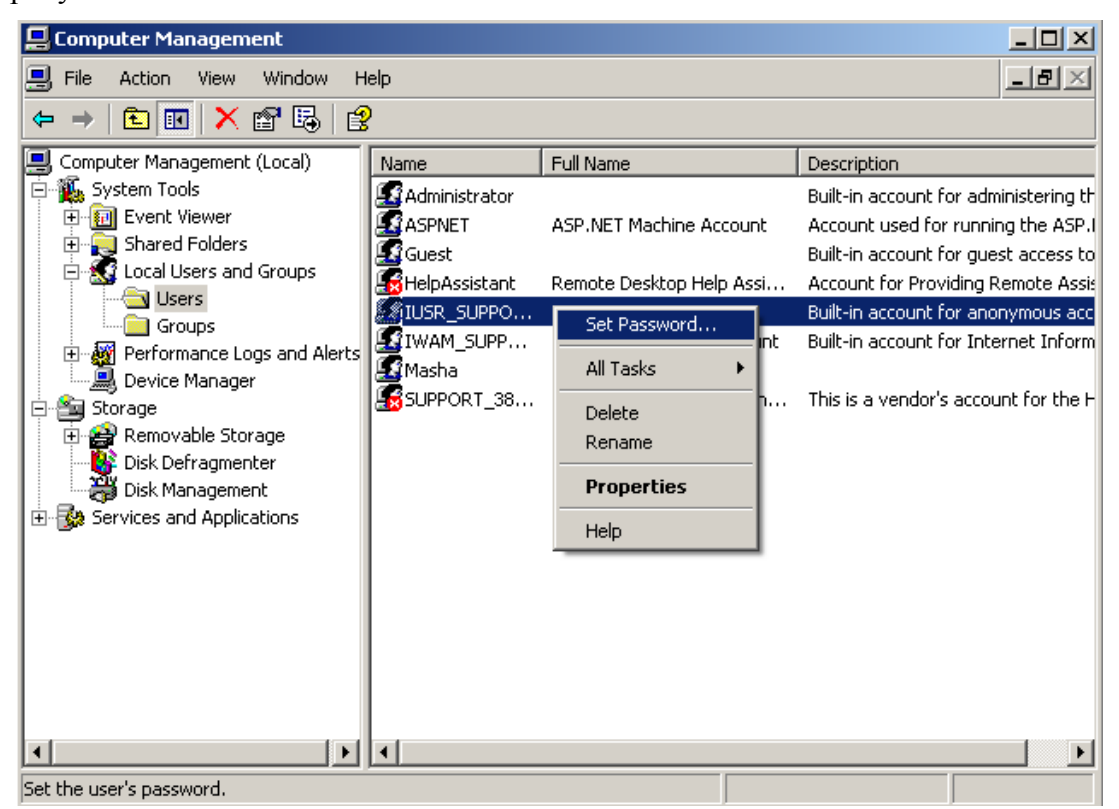

- 12. Задайте пароль тот, который вы указали ранее в пункте 9.
- 13. Проверьте работу Интернет клиента MasterSCADA.

#### Описание типов документов

Мнемосхема (и другие документы MasterSCADA типа «Окно») – передается на компьютер пользователя в виде статического изображения в формате JPEG (расширение файла jpg). Динамические элементы мнемосхемы представлены в виде, отображающем их состояние на момент поступления запроса на передачу мнемосхемы. Настройка размеров мнемосхем и окон производится в MasterSCADA в закладке «Окна» системы.

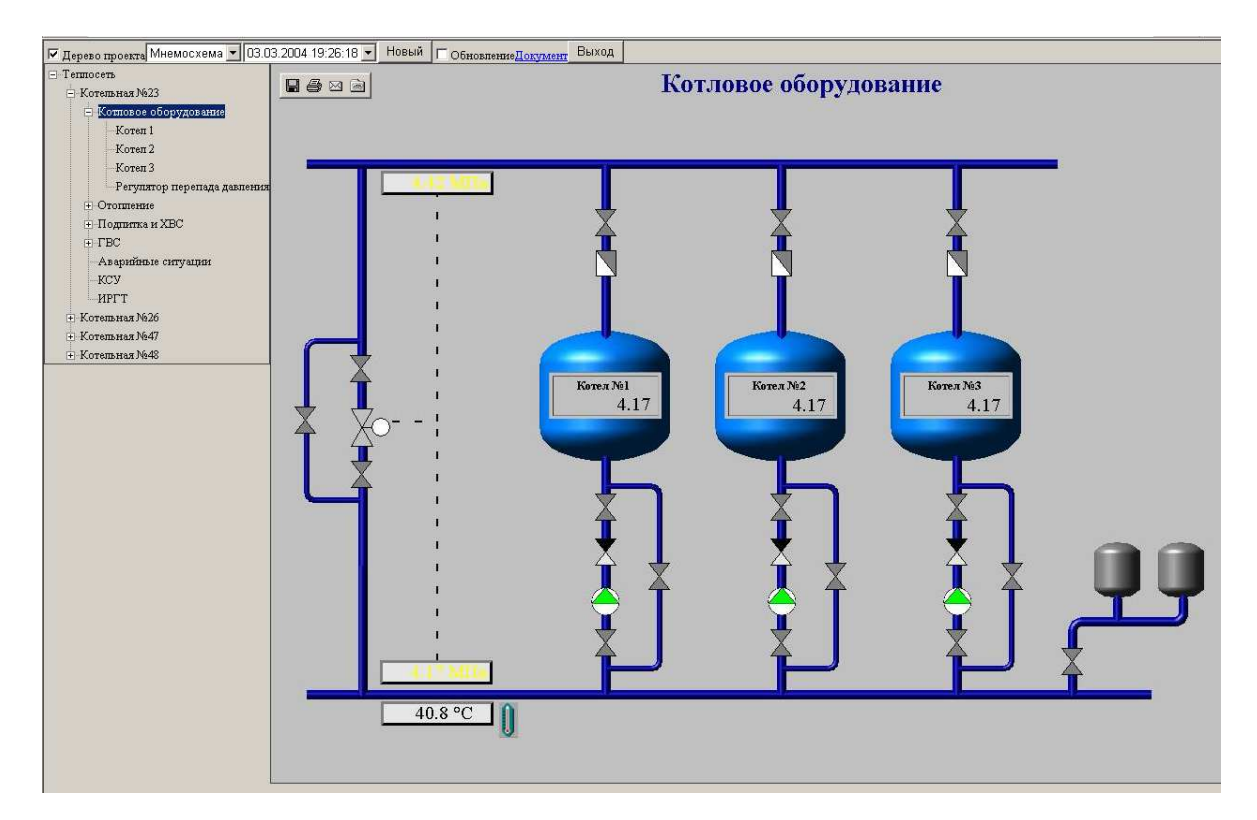

Рапорт – передается на компьютер пользователя в виде текстового файла в формате HTML (расширение файла htm).

| 🔽 Дерево проекта Рапорт :               | аппаратчика перегонки             |                     |          | ]      | • 04.03.: | 2004 18:10:3 | 36 💌 | Новый | 🗆 Обнов | ление <mark>Док</mark> | <sub>зумент</sub> Е | Зыход    |       |      |          |
|-----------------------------------------|-----------------------------------|---------------------|----------|--------|-----------|--------------|------|-------|---------|------------------------|---------------------|----------|-------|------|----------|
| □-1387                                  | ОАО "Метафракс" РАПОРТ            |                     |          |        |           |              |      |       |         |                        |                     |          |       |      |          |
| 😑 Общие параметры                       | цех пентаэритрита                 |                     |          |        | аппа      | ратчик       | ап   | ерега | нки     |                        |                     |          | 18:10 | 4 Ma | рт, 2004 |
| Диагностика                             |                                   |                     |          |        |           |              |      |       |         |                        |                     |          |       |      |          |
| 🖃 Колонна 101                           | Смена                             |                     |          | Мастер | смены:    | v            |      |       |         | Anna                   | ратчик:             | <u>v</u> |       |      |          |
| 💌 Клапан FC104                          | Параметр                          | Единица             | Позиция  |        |           |              |      |       | вp      | вня                    |                     |          |       |      |          |
| <ul> <li>Клапан 101-ТС2</li> </ul>      |                                   | измерения           | Параметр | 20:00  | 14:01     |              |      |       |         |                        |                     |          |       |      |          |
| 😟 Клапан 109-LC1                        | Расход сырья в п.К101/1           | м <sup>3</sup> /ч   | T103-FC1 | 95,27  | 8,87      |              |      |       |         |                        |                     |          |       |      |          |
| Ректификация                            | пара в п.К101/1                   | т/ч                 | T102-FC1 | 1,00   | 10,93     |              |      |       |         |                        |                     |          |       |      |          |
| Синтез                                  | питательной воды в п. Т202        | м <sup>3</sup> /ч   | T202-F2  | 5,70   | 11,97     |              |      |       |         |                        |                     |          |       |      |          |
| Рафинация                               | Температура сырья после п.Т103    | °C                  | K101-T1e | 94,7   | 98,4      |              |      |       |         |                        |                     |          |       |      |          |
| Сушка                                   | куба п.К101/1                     | °C                  | K101-T1a | 94,7   | 98,4      |              |      |       |         |                        |                     |          |       |      |          |
| <ul> <li>Маточник 246</li> </ul>        | верха п.К101/1                    | °⊂                  | K101-T2  | 94,7   | 98,4      |              |      |       |         |                        |                     |          |       |      |          |
| <ul> <li>Кристаллизация 24_3</li> </ul> | nocne n.103                       | °⊂                  | К101-Т1г | 94,7   | 98,4      |              |      |       |         |                        |                     |          |       |      |          |
| Фильтрация 53_1                         | Давление низа п.К101/1            | кгс/см <sup>2</sup> | K101-P1  | 6,73   | 12,50     |              |      |       |         |                        |                     |          |       |      |          |
| + Фильтрация 33_2                       | верха п.К101/1                    | кгс/см <sup>2</sup> | K101-PC2 | 1,03   | 10,93     |              |      |       |         |                        |                     |          |       |      |          |
| + Кристаллизация о                      | пара после п.Т202                 | кгс/см <sup>2</sup> | T202-PC1 | 1,03   | 10,93     |              |      |       |         |                        |                     |          |       |      |          |
| <ul> <li>Формиат натрия</li> </ul>      | Уровень в п.105                   | MM                  | L227     | 8      | 13        |              |      |       |         |                        |                     |          |       |      |          |
| отовыи пентаэритрит                     | n.T202                            | MM                  | T202-LC1 | 100    | 10        |              |      |       |         |                        |                     |          |       |      |          |
| - Геннопункт<br>Утеретично ПР           | n.20                              | мм                  | L44      | 8      | 13        |              |      |       |         |                        |                     |          |       |      |          |
| Валияния                                |                                   |                     |          |        | Кол       | тонна        | поз. | 101   |         |                        |                     |          |       |      |          |
| АлКонтрПереронти                        | Расход свежего формалина в п. 101 | м <sup>3</sup> /ч   | FC104    | 98.43  | 9,90      |              |      |       |         |                        |                     |          |       |      |          |
| AwKowynBumanya                          | флегмы в п. 101                   | м <sup>3</sup> /ч   | 101-F1   | 5.70   | 11.97     |              |      |       |         |                        |                     |          |       |      |          |
| АнКонтрВългарии                         | дистиплата в корп. 1389           | м <sup>3</sup> /ч   | 111-E1   | 6.20   | 12.50     |              |      |       |         |                        |                     |          |       |      |          |
|                                         | б/м формалина в п.81/1.2          | м <sup>3</sup> /ч   | E105     | 0.00   | 0.00      |              |      |       |         |                        |                     |          |       |      |          |
|                                         | Температура куба п. 101           | °C                  | 101-T7   | 94.2   | 98.4      |              |      |       |         |                        |                     |          |       |      |          |
|                                         | Bepxa n. 101                      | °c                  | 101-TC2  | 94.2   | 8.3       |              |      |       |         |                        |                     |          |       |      |          |
|                                         | nocre tío n.112                   | •c                  | 101-T5   | 94.2   | 98.4      |              |      |       |         |                        |                     |          |       |      |          |
|                                         | nocre t/o n.114                   | -<br>-              | 114-T1   | 94.7   | 98.4      |              |      |       |         |                        |                     |          |       |      |          |
|                                         | nocre tio n 113                   | °C                  | 113-T1   | 94.2   | 98.4      |              |      |       |         |                        |                     |          |       |      |          |
|                                         | Лавление низа п. 101              | KTC/CM2             | 101-P1   | 6.73   | 12,50     |              |      |       |         |                        |                     |          |       |      |          |
|                                         | Уровень в п 109                   | MM                  | 109-101  | 99     | 12,30     |              |      |       |         |                        |                     |          |       |      |          |
|                                         |                                   |                     | 10,000   | ,,,    | 10        |              |      |       |         |                        |                     |          |       |      |          |
|                                         |                                   |                     |          |        |           | II           |      |       |         |                        |                     | 1        | 1 1   |      |          |
|                                         |                                   |                     |          |        |           |              |      |       |         |                        |                     |          |       |      |          |

Тренд – передается на компьютер пользователя в виде статического изображения графика за выбранный пользователем (см. далее) период времени в формате JPEG (расширение файла jpg). Настройка размеров тренда производится в MasterSCADA в закладке «Окна» системы. Если данный тренд открыт в MasterSCADA, то отображается текущий диапазон времени, выставленный оператором. Иначе отображается график за последнюю минуту.

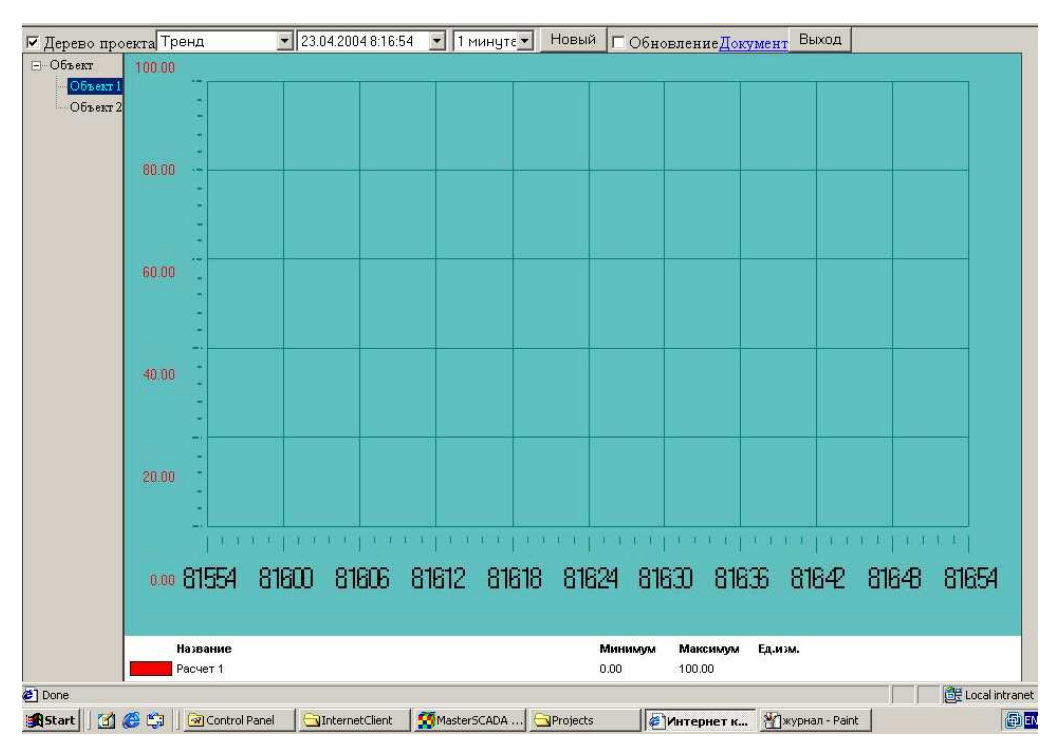

Журнал - передается на компьютер пользователя в виде текстового файла в формате HTML.

| 🔽 дерево проекта Основной журна. 💌 23.04.2004 8:15:43 💌 1 минута 💌     | Новый | <b>Обновление<u>Документ</u></b> | Выход |  |
|------------------------------------------------------------------------|-------|----------------------------------|-------|--|
| □_Объект<br>Объект<br>Объект 2                                         |       | -                                |       |  |
| Фильтры                                                                |       |                                  |       |  |
| • По времени                                                           |       |                                  |       |  |
| Начало: 23.04.04 08:14:43<br>Конец: 23.04.04 08:15:43                  |       |                                  |       |  |
| • По приоритету                                                        |       |                                  |       |  |
| Минимальный приоритет: Обычный<br>Максимальный приоритет: Максимальный |       |                                  |       |  |
| • По типу источников                                                   |       |                                  |       |  |
| ₩ Выход                                                                |       |                                  |       |  |
| 🔽 Функциональный блок                                                  |       |                                  |       |  |
| Г Событие<br>Г Система                                                 |       |                                  |       |  |
| • По категориям                                                        |       |                                  |       |  |
| 🔽 Все категорни                                                        |       |                                  |       |  |
| • По источникам                                                        |       |                                  |       |  |
| Все источники                                                          |       |                                  |       |  |
| Содержимое журнала                                                     |       |                                  |       |  |

## Сессии пользователей Интернет-клиента MasterSCADA

Число сессий пользователей для целей учета лицензионных ограничений считается следующим образом:

- общее количество сессий увеличивается на одну, если пользователь прошел авторизацию на странице проверки прав доступа.
- общее количество сессий уменьшается на одну, если пользователь нажал кнопку «Выход» на главной странице или от пользователя нет новых запросов в течение 20 минут.

## ПОРЯДОК ВЫПОЛНЕНИЯ РАБОТЫ

Задание 1. Подключение Интернет-клиента к удаленной MasterSCADA.

- 1. Подключите два компьютера к локальной сети.
- 2. Настройте канал Интернет-клиент MasterSCADA и проверьте его настройку как показано выше в разделе "ОБЩИЕ СВЕДЕНИЯ".

- 3. Запустите MasterSCADA на ПК1 "сервер".
- 4. Откройте проект.
- 5. Установите "Права доступа" "через Internet".

| Общие   Опрос   Архив   Расписание (Права доступа) Другие |                  |          |          |          |               |  |  |  |  |
|-----------------------------------------------------------|------------------|----------|----------|----------|---------------|--|--|--|--|
| (Проект)                                                  | Должность        | Лок.     | Глоб.    | Журнал   | Подтверждение |  |  |  |  |
| Навигация по объектам                                     | Просмотр         | <b>v</b> | ✓        | ✓        |               |  |  |  |  |
| Экспортировать архив                                      | Оператор         | <b>v</b> | <b>v</b> | <b>~</b> |               |  |  |  |  |
| Доступ через Internet                                     | Старший оператор | ✓        | <b>v</b> | <b>~</b> |               |  |  |  |  |
| 🖃 Переменная                                              | Начальник смены  |          | ~        | <b>~</b> |               |  |  |  |  |
| Уст-снять блокировку                                      | Начальник цеха   | V        | ~        | ✓        |               |  |  |  |  |
| Установить значение                                       | Лиспетчер        | ✓        | ~        | ~        | Γ             |  |  |  |  |
| Уст-снять архивирование                                   |                  |          |          |          |               |  |  |  |  |

- 6. Запустите проект MasterSCADA (можно выбрать любой демонстрационный проект).
- 7. Снимите защиту компьютера ПК1 "cepвep": Control Panel > Security Center > Windows

Firewall > General > Off >

Off (not recommended)

- 8. Запустите Internet Explorer на втором компьютере ПК2 "клиент".
- 9. Введите адрес пакета первого компьютера, например, <u>http://pi-</u> **528993dd2e7e**/MasterSCADA/
- 10. Убедитесь, что страница входа в систему открылась. Нажмите "Вход":

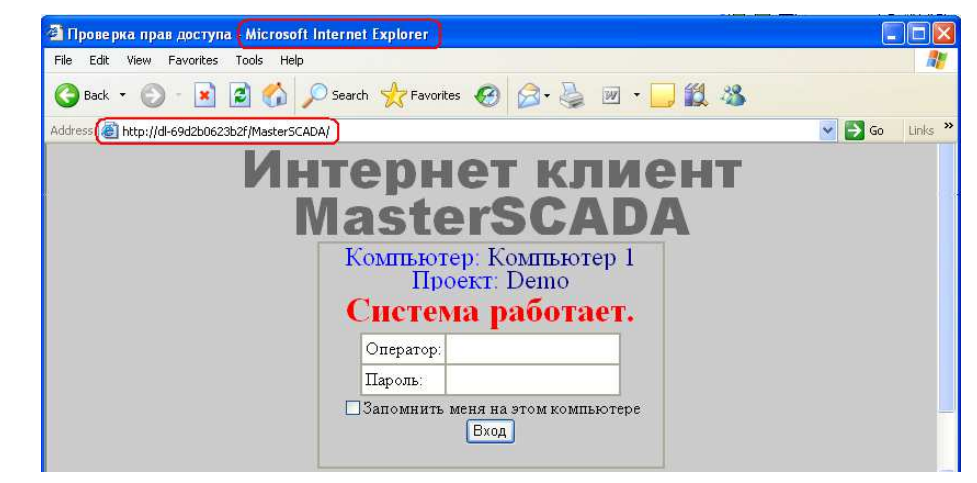

- Компьютер выводит имя компьютера, под которым был запущен проект в MasterSCADA, на машине, к которой обратился браузер.
- Проект выводит название проекта, запущенного в MasterSCADA, на той машине, к которой обратился браузер.
- Поле «Оператор» для ввода имени оператора (логина), например, sa.
- Поле «Пароль» для ввода пароля оператора, например, "пропуск"
- Кнопка «Вход» по нажатию на сервер посылается запрос на вход в систему (если проект на сервере работает и имя пользователя и пароль введены корректно, то происходит вход в систему)

| COOPUIEIUIE                   |                                                  |
|-------------------------------|--------------------------------------------------|
| СООБЩЕНИЕ                     | ОПИСАНИЕ                                         |
| На сервере не запущена        | Выдается в случае, если MasterSCADA не           |
| MasterSCADA!                  | запущена в тот момент, когда произошло           |
|                               | обращение клиента к серверу                      |
| На сервере не обнаружен ключ  | Выдается в случае, если ключ не подключен к      |
|                               | компьютеру в момент обращения клиента к          |
|                               | серверу                                          |
| Проект на сервере не запущен! | Выдается в случае, если проект не запущен в тот  |
|                               | момент, когда произошло обращение клиента к      |
|                               | серверу                                          |
| На сервере запущен другой     | Если изначально был запущен проект «1» и         |
| проект!                       | происходило обращение клиента к серверу, то в    |
|                               | случае запуска на сервере другого проекта «2» и  |
|                               | повторном обращении клиента к серверу, будет     |
|                               | выдано данное сообщение                          |
| Число активных подключений    | Выдается в случае, если количество подключений   |
| превышает максимально         | к серверу превышает максимальное. Также это      |
| допустимое                    | сообщение может выдаваться в случае, если одна   |
|                               | и более сессий были завершены не корректно,      |
|                               | таким образом, суммарное количество активных     |
|                               | подключений и количество некорректно             |
|                               | завершенных сессий превышает максимальное        |
|                               | число допустимых подключений (некорректно        |
|                               | завершенная сессия будет удалена после 20 мин.). |
| Проект в режиме отладки       | Выдается при попытке обращения клиента к         |
|                               | серверу в момент, когда на нем запущен проект не |
|                               | в режиме исполнения, а в режиме отладки          |
| Сначала необходимо войти в    | Выдается при попытке обращения к главной         |
| систему!                      | странице Интернет-клиента MasterSCADA, минуя     |
|                               | авторизацию, либо при повторном обращении к      |
|                               | главной странице после 20-минутного простоя      |
|                               | (происходит автоматическое удаление сессии)      |
| Произошла ошибка на сервере   | Выдается при нестандартной ошибке на сервере     |
| [Сообщение ошибки]            |                                                  |

## Список стандартных сообщений на странице проверки прав доступа

11. После входа в систему или выбора корневого узла дерева проекта, открывается главная страница настроек. Настройте периоды автоматического обновления :

| Address 🕘 http://dl-69d2b0623b2f/MasterSCADA/Main                                     | Window.aspx                             |                   |                         | ~                      |  |
|---------------------------------------------------------------------------------------|-----------------------------------------|-------------------|-------------------------|------------------------|--|
| <ul> <li>Дерево проекта Выход</li> <li>Компьютер 1</li> <li>□ Демонстрация</li> </ul> | Настройки<br>Настройка опроса документа |                   |                         |                        |  |
| Исполнительные Механизмы<br>Контроль и управление<br>Тобого станования                | Тип<br>документа                        | Период<br>обновле | автоматического<br>ения | Период<br>актуальности |  |
| Рисование                                                                             | Рапорт                                  | 600               |                         | 600                    |  |
| Мультимедиа<br>Лианоги                                                                | Тренд                                   | 30                |                         | <b>I</b> 30            |  |
| Графические примитивы                                                                 | Журнал                                  | 30                |                         | 30                     |  |
| InSAT надпись                                                                         | Мнемосхема                              | 10                |                         | <b>v</b> 10            |  |
|                                                                                       |                                         |                   | Применить               |                        |  |

- Период автоматического обновления это период, заданный в секундах, с которым будет обновляться экземпляр данного типа документа при установленном флаге «Обновление».
- Если установлен данный флаг "Период актуальности", то при переходе на экземпляр данного типа документа будет производиться автоматическое обновление при условии, что с момента последнего обновления прошло времени больше, чем указано в поле «Период» (в секундах)
- Если установлен флаг «Включить», то с указанным в секундах интервалом будет обновляться (повторно запрашиваться) тот документ, который в данный момент открыт в MasterSCADA.

**Внимание**: Все сделанные настройки сохраняются в течение только одного сеанса работы и только после нажатия кнопки «Применить».

12. На главной странице "вид документа" включите обновление:

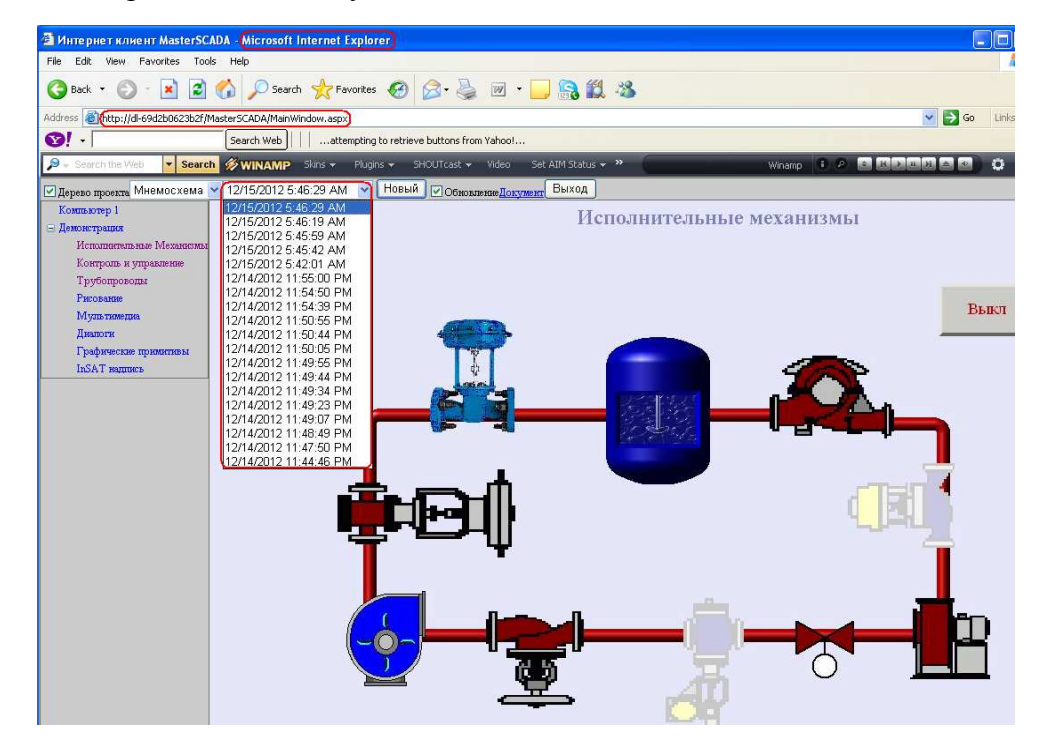

- Дерево проекта Флаг «Дерево проекта» - определяет показывать или нет дерево объектов проекта. Дерево проекта – позволяет производить навигацию по объектам проекта. Показаны все объекты проекта. Если часть объектов относятся к другим компьютерам проекта, а не только к тому, где установлен Интернет-клиент, оператор должен иметь соответствующие права доступа, чтобы получить доступ к документам этих объектов. Сами документы запрашиваются сервером по сети.
- Мнемосхема Первый (слева) выпадающий список позволяет выбирать документы выбранного объекта.
- 03.03.2004 19:26:18 Второй (слева) выпадающий список позволяет выбирать существующие копии данного документа. В данном списке приводятся даты создания имеющихся документов, к которым можно обратиться.
- **1** минуте Третий (слева) выпадающий список (только для журналов и трендов) позволяет выбирать период времени, за который будут выводиться данные. Период выбирается от настоящего момента и до момента «текущее время интервал». Действует только при нажатии кнопки «Новый» или при автоматическом обновлении. Если в главном окне стояла галочка напротив поля «период актуальности» для данного типа документов, то при создании документа по истечению периода актуальности интервал будет равен 1 минуте.
- Новый Кнопка "Новый" позволяет получить новую копию данного документа.
- Собновление Флаг обновление определяет, активирована или нет опция автоматического обновления документа с заданным интервалом (описано выше). При переходе к другому документу этот флаг сбрасывается.
- Документ Гиперссылка Документ гиперссылка на данную копию документа. Открывает в новом окне браузера копию данного документа, которую можно сохранить или распечатать.
- Выход Кнопка Выход Позволяет корректно завершить свою сессию (если просто закрыть окно IE, то сессия пользователя будет автоматически закрыта только через 20 минут).
- 13. Меняя состояние мнемосхемы проекта MasterSCADA, убедитесь, что в окне клиента эти изменения повторяются с заданным периодом.
- 14. Сохраните документ, найдите файл документа и рассмотрите его параметры.

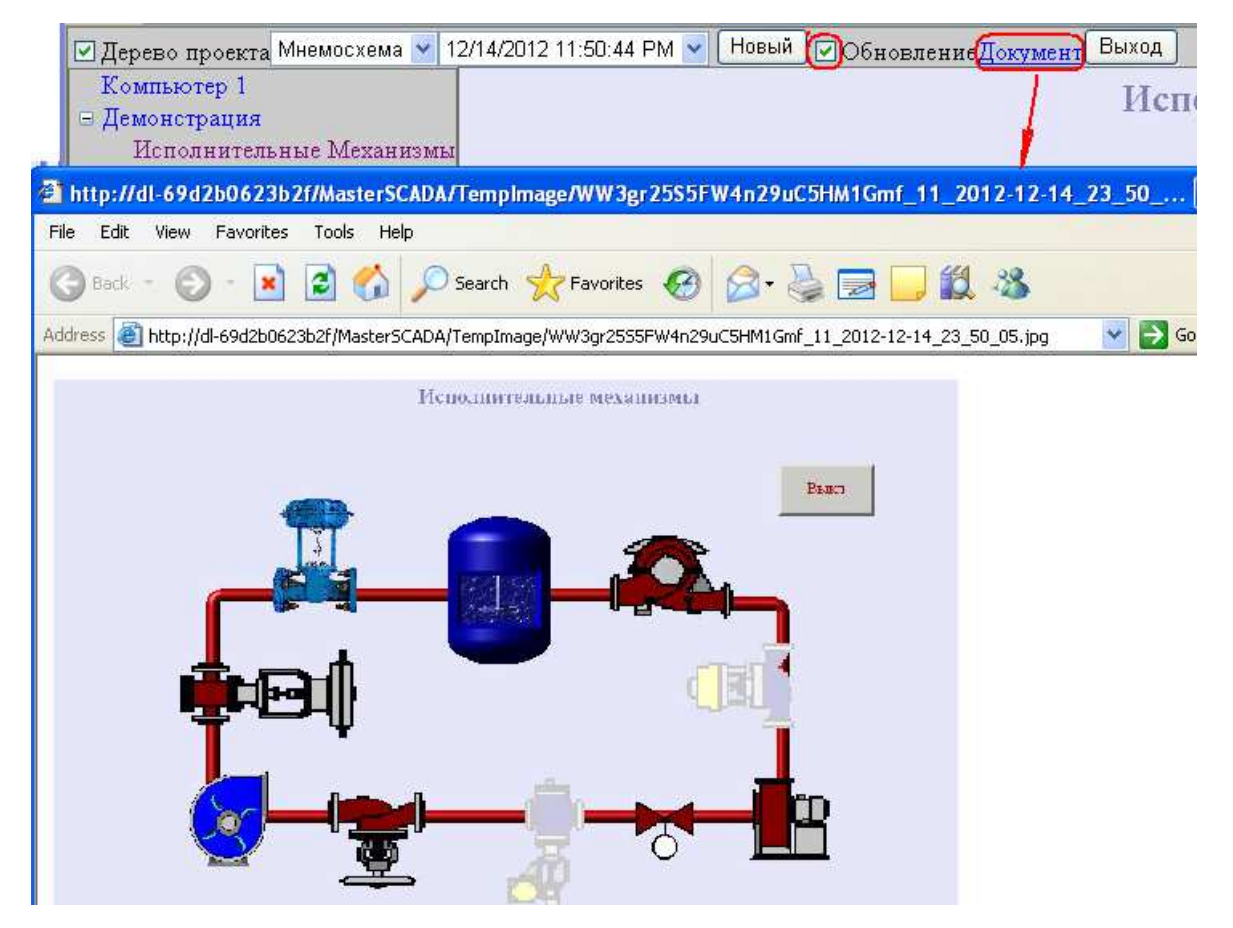

15. По окончанию работы верните защиту компьютера ПК1 "сервер": Control Panel > Security

Center > Windows Firewall > General > On >

## контрольные вопросы

- 1. Как установка защиты компьютера ПК1 во время связи клиент сервер влияет на эту связь?
- 2. Можно ли связь клиент сервер MasterSCADA установить на одном компьютере?
- 3. Можно ли связь клиент сервер MasterSCADA установить не в локальной сети а в глобальной сети Интернет?
- 4. Что необходимо сделать для установки связи клиент сервер MasterSCADA в глобальной сети Интернет?

## БИБЛИОГРАФИЧЕСКИЙ СПИСОК

1. Документация пакета MasterSCADA компании InSAT: Интернет-клиент MasterSCADA